# 网络应用技术

1

#### 第四讲:交换机组网实践与分析

许成刚

http://jsysj.xg.hactcm.edu.cn

河南中医药大学信息管理与信息系统教研室 信息技术学院网络与信息系统科研工作室

2020.2

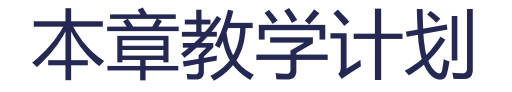

1. 交换机的配置视图
2. 交换机的基本配置
3. 交换机的MAC地址表
4. 交换机的广播域

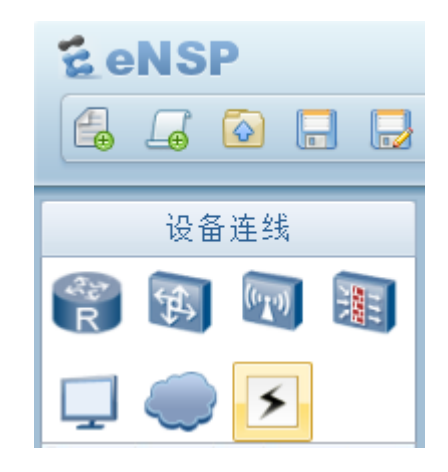

2

# 一、在eNSP中模拟带外管理

# 在eNSP中模拟带外管理

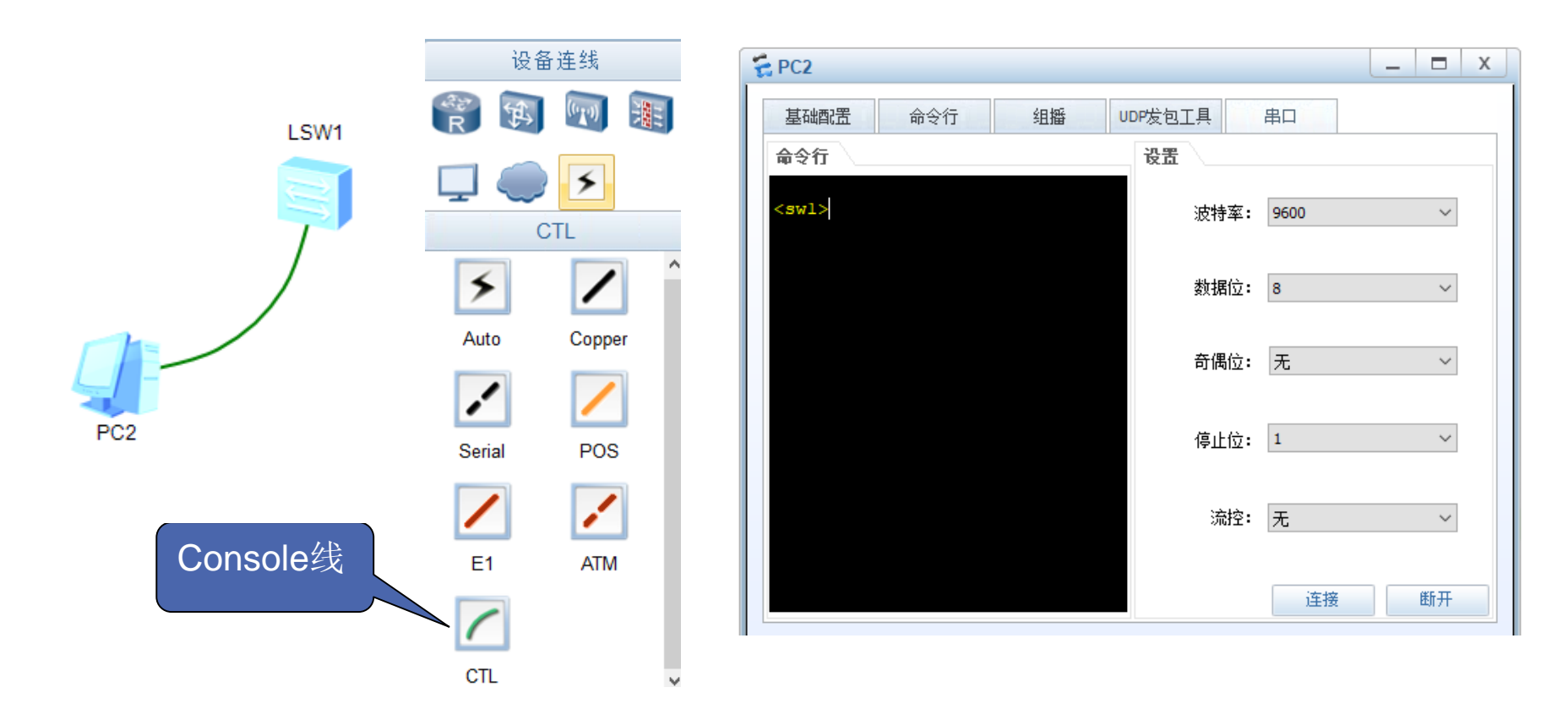

# 二、华为交换机的配置视图

#### □认识华为设备的各种配置视图

- ■华为交换机按功能分类(操作对象)将命令注册在命令行视图下
- ■命令行视图是一个层次性树状结构,分三个级别,从低到高依次是 用户视图、系统视图、具体业务视图(如VLAN视图、接口视图)

#### 华为交换机的配置视图

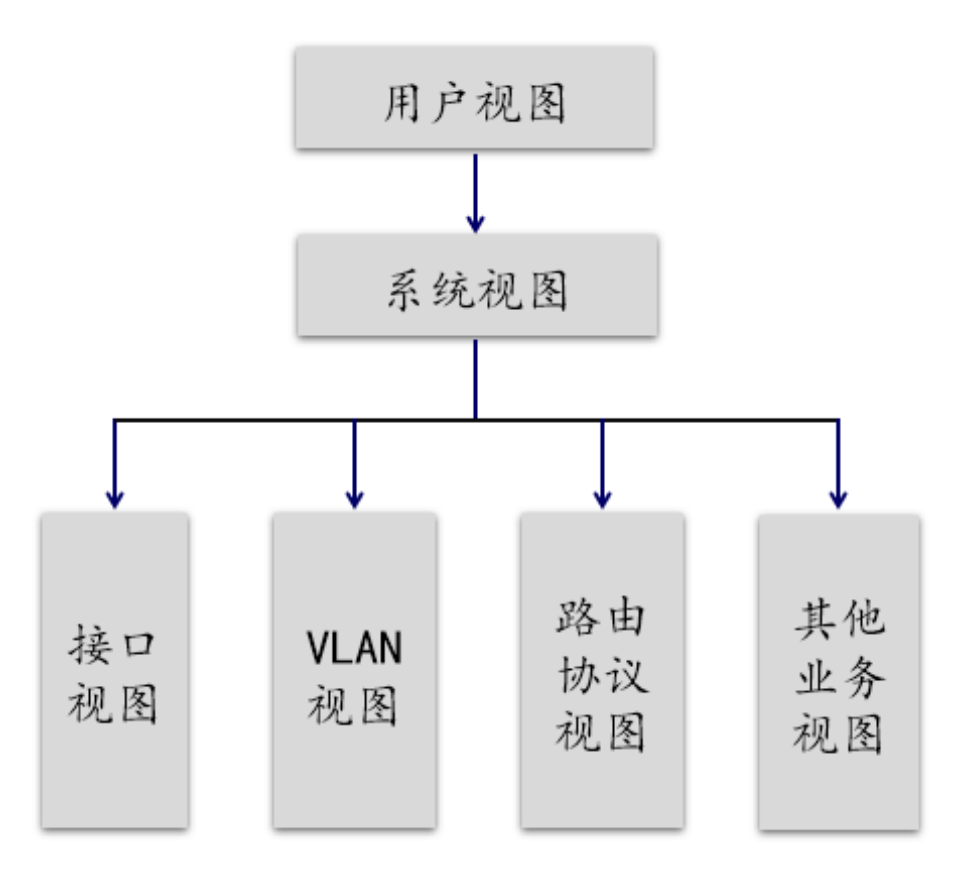

- □认识设备的各种配置视图
  - ≻ <Huawei>
  - > <Huawei>system-view
  - [huawei]interface Ethernet0/0/1
  - >[Huawei-Ethernet0/0/1]quit
  - ≻ [Huawei]<mark>ospf 1</mark>
  - ≻[Huawei-ospf-1]
  - ≻[Huawei-ospf-1]quit
  - ≻ [Huawei]<mark>vlan 1</mark>
  - ≻[Huawei-vlan1]
  - 各种视图下,功能命令不同

//用户视图 //系统视图 //接口视图 //退回到上一级视图 //进入到OSPF路由协议视图

#### □各种视图下,功能命令不同

```
> <Huawei> ?
```

≻[Huawei]?

[huawei]interface Ethernet0/0/1
[Huawei-Ethernet0/0/1] ?

```
≻[Huawei]ospf 1
```

[Huawei-ospf-1] ?

```
≻[Huawei]vlan 1
```

[Huawei-vlan1]?

#### □例如: sysname命令,只能在系统视图下运行

- > <Huawei> ?
- ▶ 在用户视图下查不到sysname命令,也无法执行;

≻[Huawei]?

▶ 在系统视图下,可以查到,可以执行

▶将交换机名改为: SW1

#### 三、交换机的基本操作命令

# 交换机的基本操作

- ▶?和TAB键的使用
- ▶关闭信息中心:
- ▶ 更改设备名字:
- ≻查看当前配置:
- ≻查看VLAN配置:
- ▶查看接口信息:
- ▶退出视图:
- ▶保存配置:
- ▶ 重启交换机:
- ▶ 重置交换机:

undo info-center enable sysname sw1 display current-configuration / dis cur display vlan display interface e0/0/1 quit save reboot reset save (在用户视图下)

#### 四、查看交换机的MAC地址表

□单交换机的MAC地址学习功能

- ■1、规划拓扑
- ■2、配置PC机的IP地址
- ■3、更改PC机的MAC地址(便于记 忆)
- ■4、dis Mac-address
- ■5、执行 ping
- ■6、再次查看MAC地址表

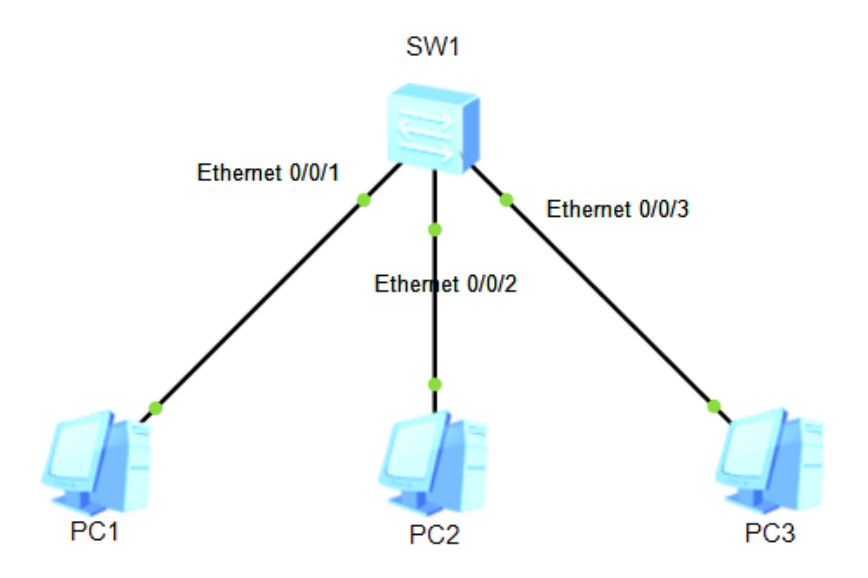

- □两台交换机的MAC地址学习 功能
  - ■1、规划拓扑
  - ■2、配置PC机的IP地址
  - ■3、更改PC机的MAC地址(便 于记忆)
  - ■4、dis Mac-address
  - ■5、执行 ping
  - ■6、再次查看MAC地址表

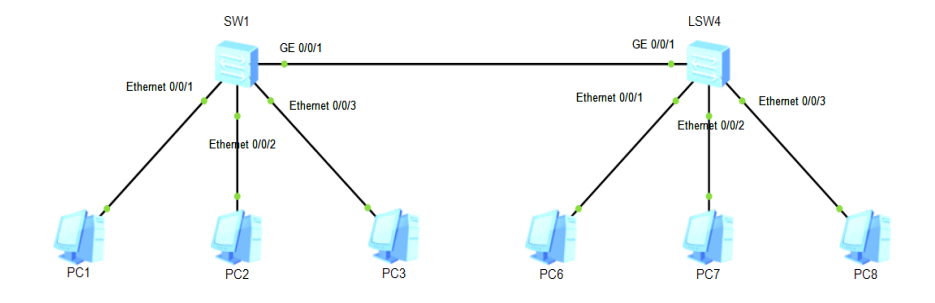

#### □MAC地址表的老化

■显示老化时间

[Huawei]display mac-address aging-time

//默认300秒

■更改交换机老化时间

[Huawei]mac-address aging-time 15

//改为15秒

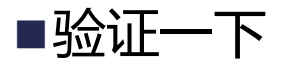

#### □手工方式配置交换机MAC地址表

- 为了加强对接入用户的管理,可以将 主机MAC地址与交换机接口进行绑定,即接口只允许已绑定 MAC地址的数据流转发,也就是说,MAC地址与接口绑定后,该 MAC地址的数据流只能从绑定接口进入,其他没有与接口绑定的 MAC地址的数据流不可以从该接口进入。
- ■MAC地址与接口的绑定可以有效防止陌生计算机的接入,也可以有 效防止人为随意调换交换机接口。

#### □MAC地址绑定时,注意界面分配

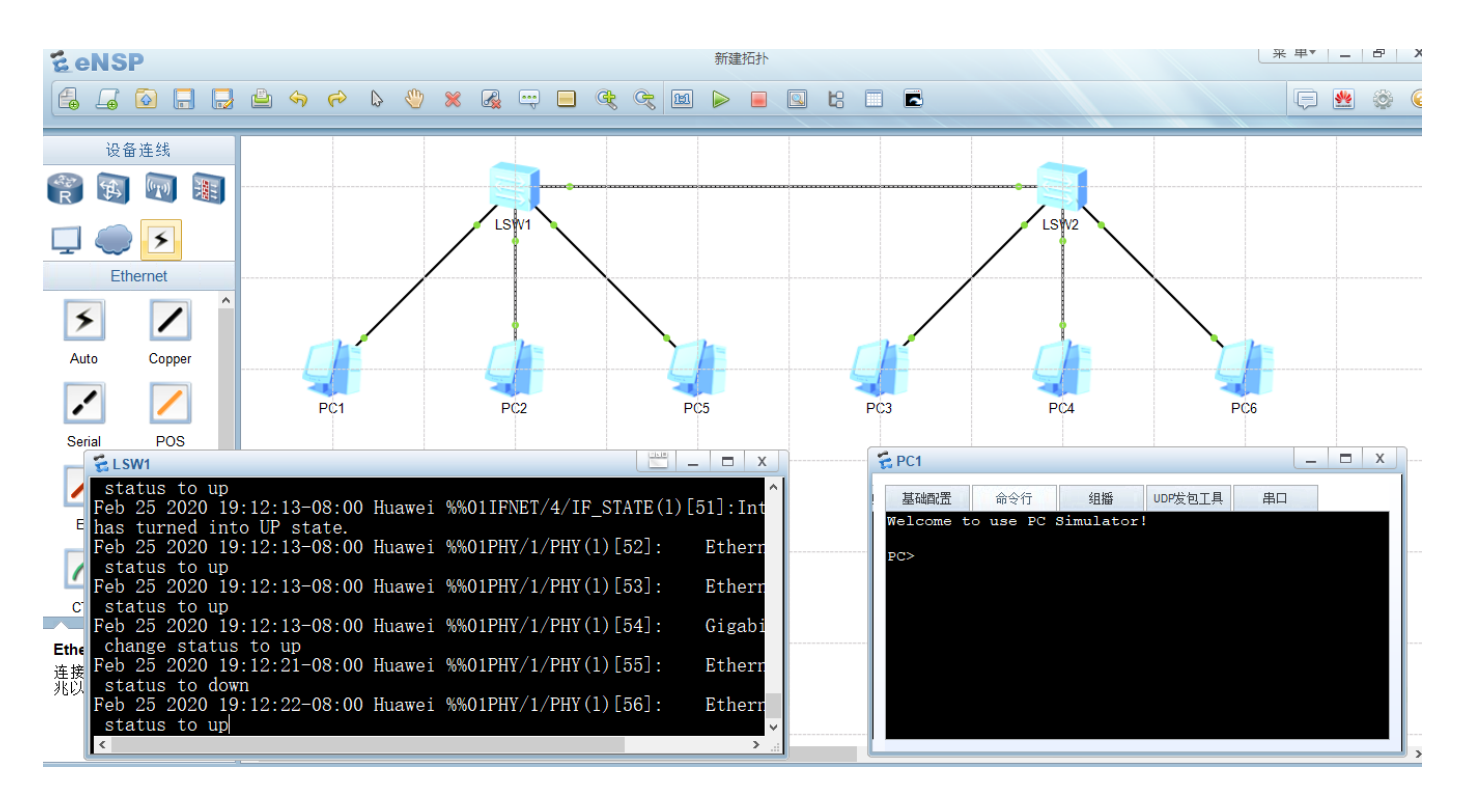

#### □手工方式配置交换机MAC地址表

- ■步骤1:关闭指定接口的MAC地址学习功能
  - >[SW-1]interface Ethernet0/0/1
  - >[SW-1-Ethernet0/0/1]mac-address learning disable action discard
- ■步骤2:验证通信结果,注意MAC地址表的老化时间
- ■步骤3:将Host-1的MAC地址与Ethernet0/0/1接口绑定
  - >[SW-1]mac-address static 5489-983b-116a Ethernet0/0/1 vlan 1

#### ■步骤4:重启验证手工MAC地址表

# 五、交换机的广播域分析

# 5.交换机的广播域

#### □通过下图抓包分析ARP协议

▶在哪里抓包?

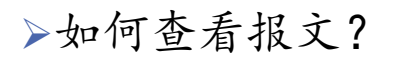

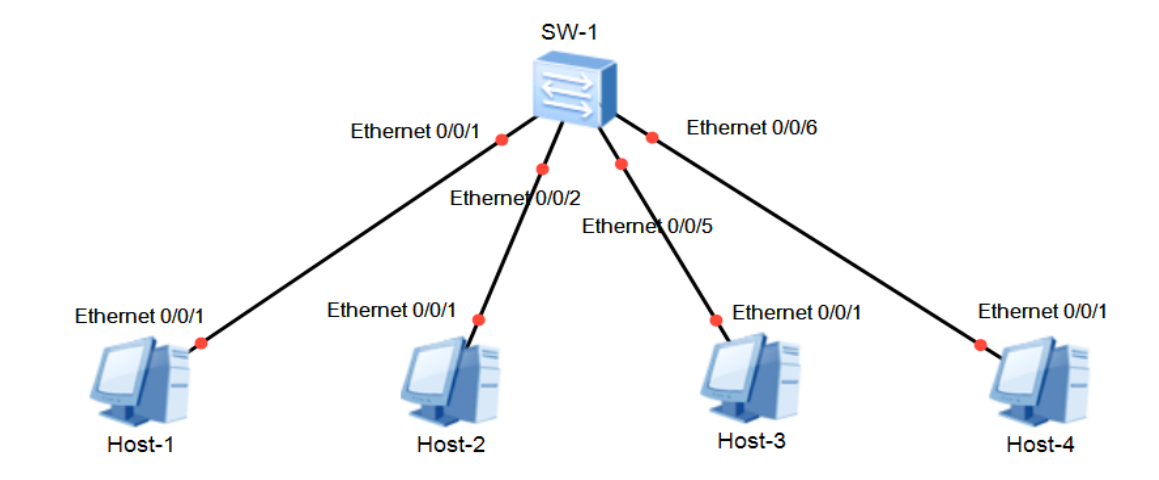

# 5. 交换机的广播域

#### □通过下图验证交换机的广播

▶在哪里抓包?

▶如何查看报文?

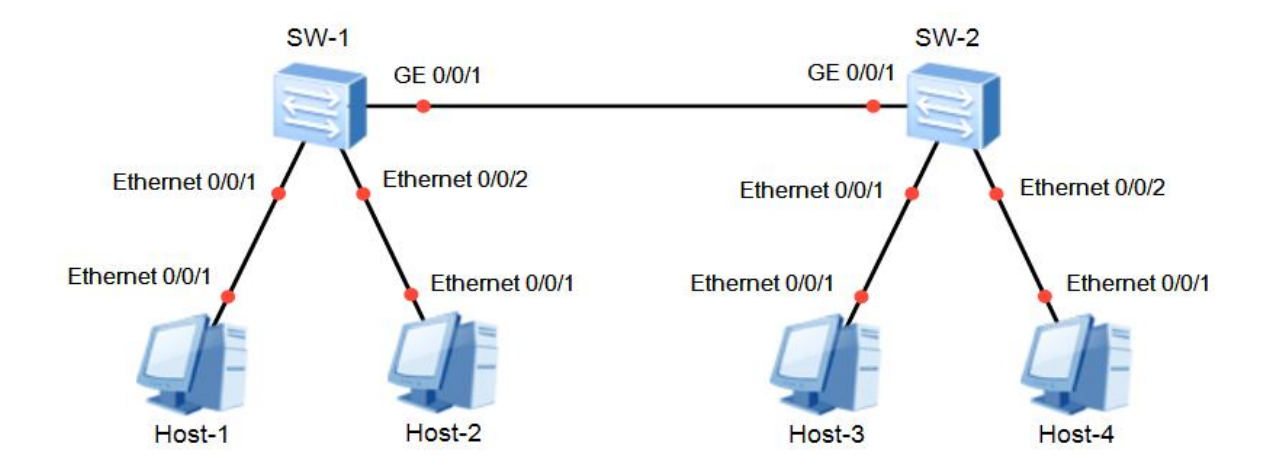

# 第四讲 交换机组网

#### 完